## การติดตั้ง VPN KKU บนระบบปฏิบัติการ Microsoft Windows 10

 การกำหนดค่า VPN จะกำหนดค่าครั้งแรกครั้งเดียว คลิกไอคอน Network รูปคอมพิวเตอร์ เล็ก ๆ แถบด้านล่างหน้าจอ

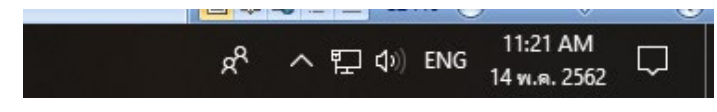

2. คลิกเลือกที่ Network Connected

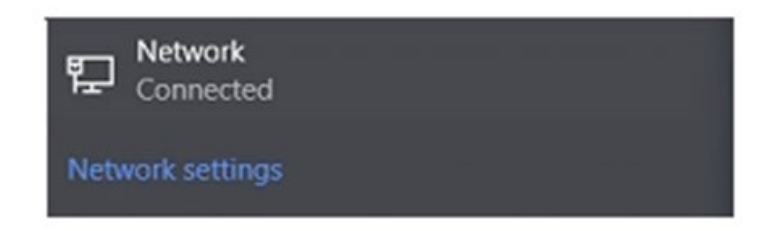

3. คลิกเลือก "VPN"

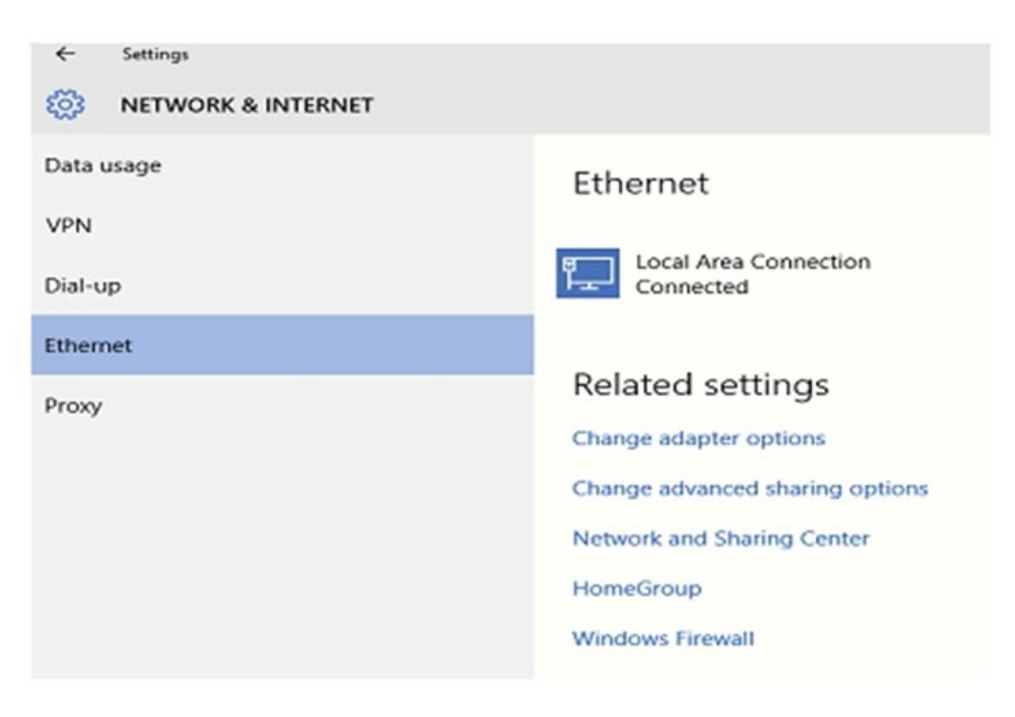

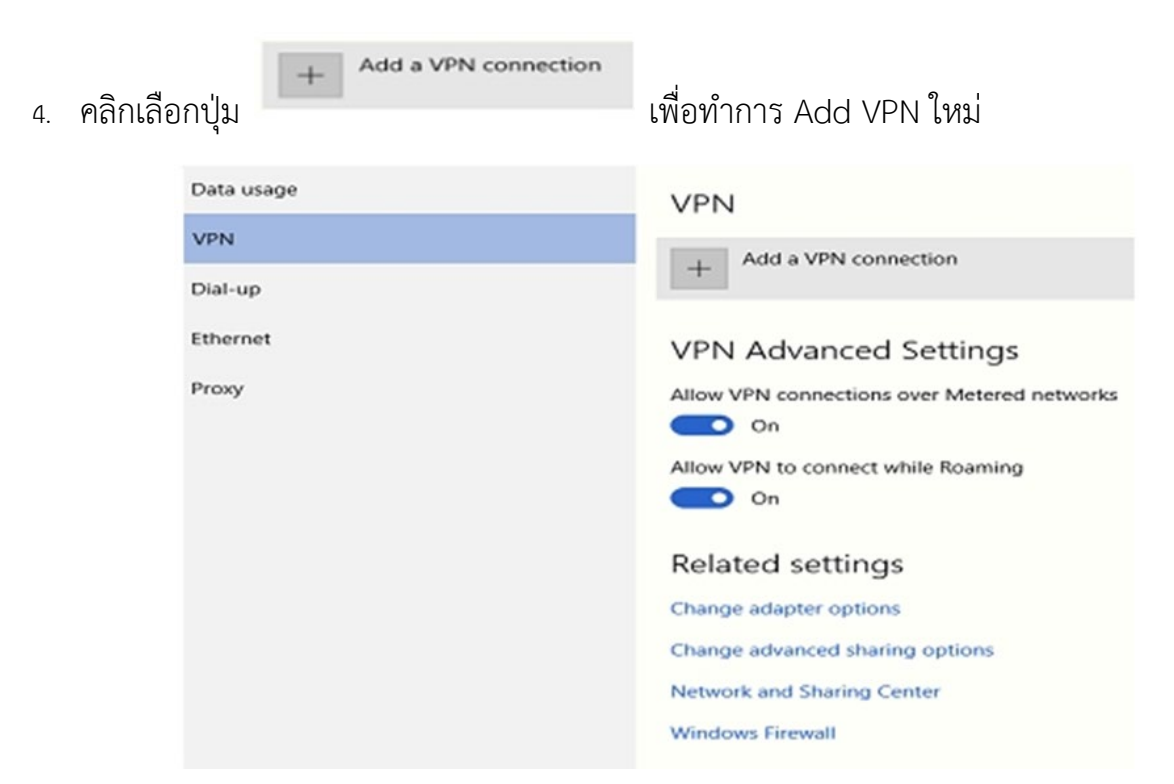

5. หน้าจอก็จะปรากฏให้ใส่ค่า ให้มีตัวเลือกให้เลือก Windows (built-in)

| Add a VPN connection       |  |   |
|----------------------------|--|---|
| VPN provider               |  |   |
| Windows (built-in)         |  |   |
| Connection name            |  |   |
| Server name or address     |  |   |
| I                          |  |   |
| Type of sign-in info       |  |   |
|                            |  |   |
| User name (optional)       |  |   |
|                            |  |   |
| Password (optional)        |  |   |
|                            |  |   |
| 🗸 Remember my sign-in info |  |   |
|                            |  |   |
|                            |  | Γ |
|                            |  |   |

- 6. ให้ใส่ค่าที่กำหนด โดยกำหนดค่าตามนี้
  - 1. VPN provider : ให้เลือกค่าเป็น Windows (built-in)
  - 2. Connection name : ให้ใส่ชื่อ KKUVPN หรือใส่ชื่อที่เราต้องการ
  - 3. Server name : ให้ใส่ค่า vpn.kku.ac.th
  - 4. VPN type : ให้เลือกค่าเป็น Automactic
  - 5. Type of sign-in info : ไม่ต้องเลือกให้กำหนดตามค่าที่กำหนด
  - 6. User name (optional) : ให้ใส่ค่าตัวเดียวกับ login เล่นเน็ต
  - 7. Password (optional) : ให้ใส่ค่าตัวเดียวกับ password เล่นเน็ต

| Add a VPN connection          |      |        |
|-------------------------------|------|--------|
| VPN provider                  |      |        |
| Windows (built-in)            |      |        |
|                               |      |        |
| Connection name               |      |        |
| kkuvpn                        |      |        |
| Server name or address        |      |        |
| vpn.kku.ac.th ×               |      |        |
|                               |      |        |
| VPN type                      |      |        |
| Automatic $\checkmark$        |      |        |
| Type of sign-in info          |      |        |
| User name and password $\sim$ |      |        |
| User name (optional)          |      |        |
|                               |      |        |
| Password (optional)           |      |        |
|                               |      |        |
|                               |      |        |
| Remember my sign-in info      |      |        |
|                               |      |        |
|                               | Save | Cancel |

แล้วทำการกดปุ่ม
รลง
เพื่อที่จำบันทึกค่าที่กำหนดไว้

8. จากนั้นคลิกเลือกชื่อที่เรากำหนดค่าไว้ ดังตัวอย่างกำหนดค่าตั้งชื่อไว้ชื่อ KKUVPN

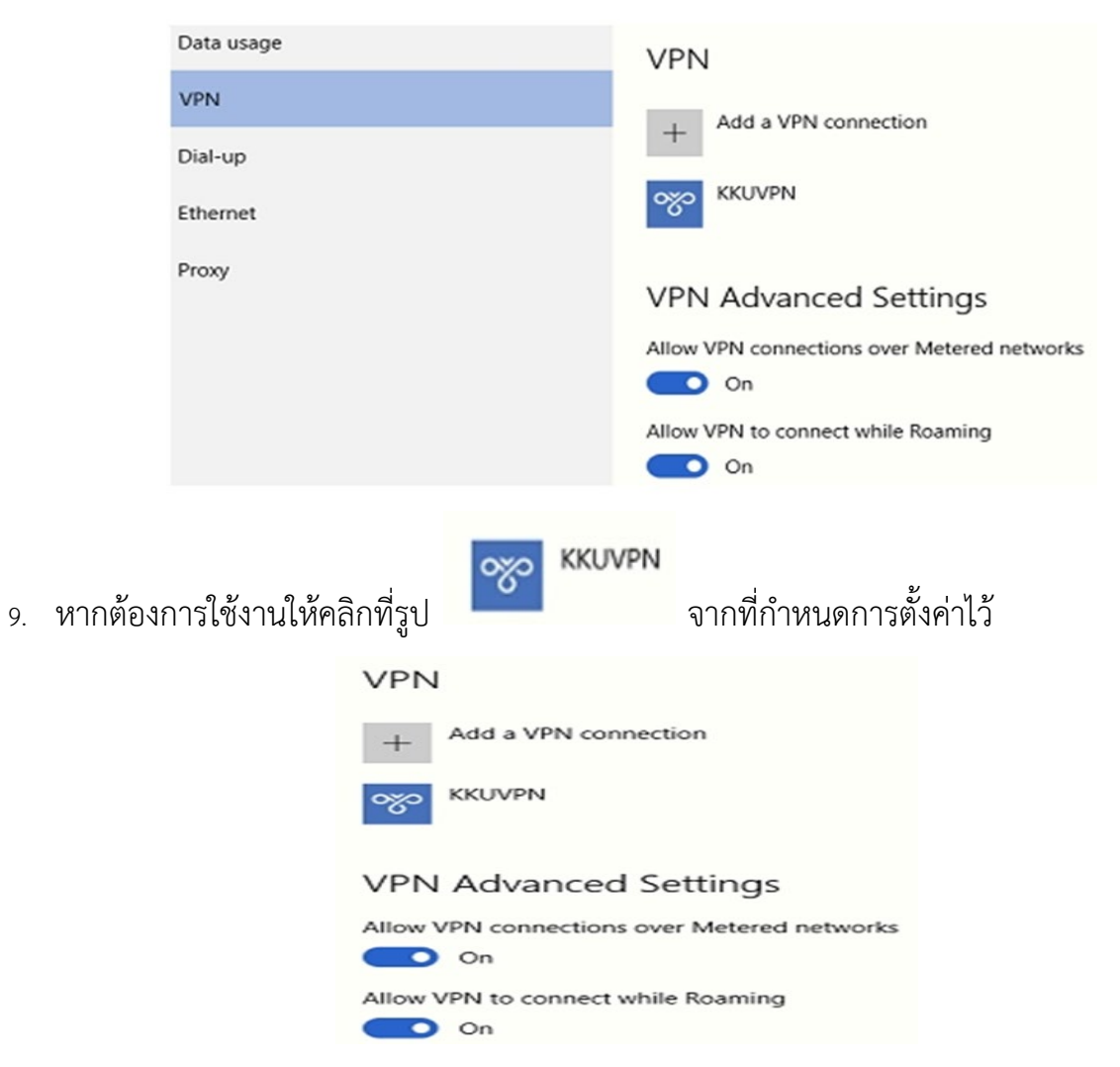

10. หลังจากคลิกเลือกจะปุ่ม Connect ตามรูปภาพ

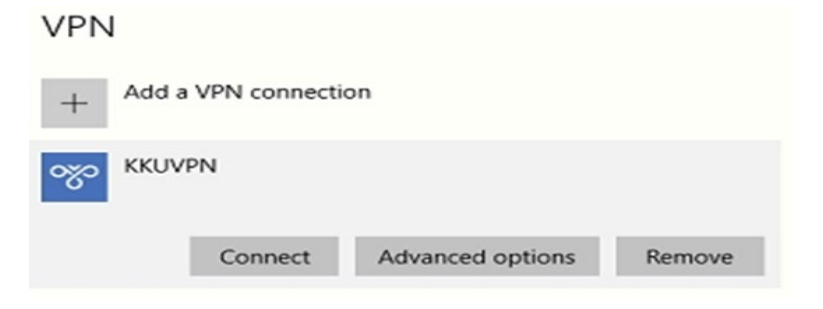

11. ก็จะขึ้น Sign in ให้เราใส่ Username และ Password ตัวเดียวกันกับที่ใช้เมล์

| gnin      |           |
|-----------|-----------|
| Sign in   |           |
| 8         |           |
| User name |           |
| Password  |           |
| Domain:   |           |
|           |           |
|           | OK Cancel |

12. ใส่รหัส Username และ Password แล้วกดปุ่ม OK เพื่อที่จะทำการเชื่อมต่อระบบ VPN

| Sign in |           |
|---------|-----------|
| 8       |           |
| somphot |           |
|         | <b>↑</b>  |
| Domain: |           |
|         |           |
|         | OK Cancel |

13. การเชื่อมต่อ VPN สถานะสำเร็จจะต้องมีสถานะ Connected ตามรูปภาพ

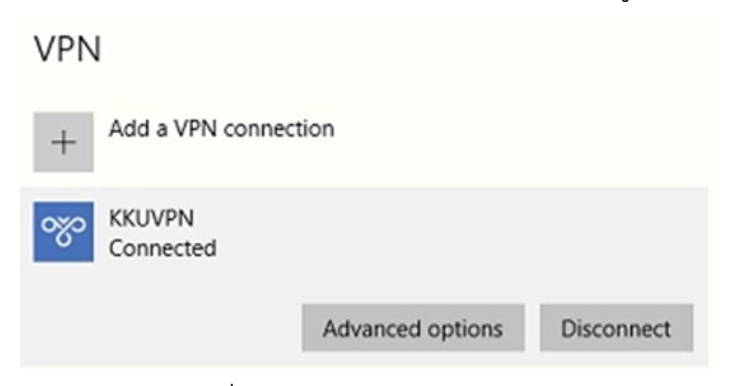

14. หากต้องการยกเลิกการใช้งานคลิกที่ปุ่ม Disconnect